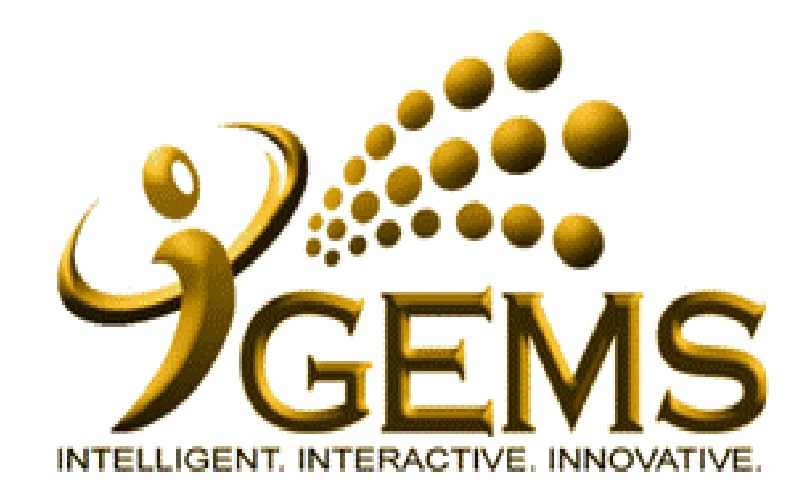

MANUAL BAGI MEMOHON NOTIS "PENGASINGAN DIRI / KUARANTIN" (PENGGUNA SELF-SERVICE)

# Bagi pengguna Self-Service (Perkhidmatan Tetap)

### Menu Path : Self Service > Time Reporting > ReportTime > Request Absence

| Absence Detail    |                                                                 | Langkah 1<br>Masukkan Tarikh Mula dan Tarikh |  |  |  |
|-------------------|-----------------------------------------------------------------|----------------------------------------------|--|--|--|
| *Start Date:      | 19/03/2020 View Monthly Schedule                                | Tamat tempoh pengasingan diri                |  |  |  |
| End Date:         | 01/04/2020                                                      |                                              |  |  |  |
| Filter by Type:   | Non-Accumulating Leaves                                         | Langkah 2                                    |  |  |  |
| *Absence Name:    | Other Leaves                                                    | Pilih :                                      |  |  |  |
| *Reason:          | Self-Isolation/Quarantine                                       | Filter by type: Non-Accumulating Leaves      |  |  |  |
| Duration:         | 14.00 Days                                                      | Reason: Self-Isolation/Quarantine            |  |  |  |
| Calculate Dur     | Calculate Duration                                              |                                              |  |  |  |
| Handover Document | t Personalize   Find   🖓   🛗 First 🚺 1 of 1 💟 Last              | Langkah 3                                    |  |  |  |
| Job Description   | Status         Refer To         Comments                        | Tekan Calculate Duration, pastikan           |  |  |  |
| 1                 |                                                                 | tempoh adalah betul (14 hari)                |  |  |  |
| Leave Request App | roval Chain                                                     |                                              |  |  |  |
|                   | 70000004                                                        | Langkah 4                                    |  |  |  |
| Leave Approver    | MD ALI BIN HUSSIN                                               | Pilih <i>Approver</i> dan tekan punat        |  |  |  |
| Confirm           | Approver                                                        | Comma Approver                               |  |  |  |
| Comments          |                                                                 |                                              |  |  |  |
| Requestor Commen  | ts: Diberikan Self-Isolation Notice bertarikh 18 Mac 2020 untuk | Langkah 5                                    |  |  |  |
|                   | menjalani Self-Isolation selama 2 minggu jaitu bermula 19 Mac   | Isikan maklumat pengasingan diri di dalam    |  |  |  |
|                   |                                                                 |                                              |  |  |  |

# Bagi pengguna Self-Service (Perkhidmatan Gaji Hari/Kontrak)

### Menu Path : Self Service > Time Reporting > ReportTime > Request Absence

|                  |                                                                                                    | Langkah 1                                                               |
|------------------|----------------------------------------------------------------------------------------------------|-------------------------------------------------------------------------|
| bsence Detail    |                                                                                                    | Masukkan Tarikh Mula dan Tarikh                                         |
| Start Date:      | 19/03/2020 is View Monthly Schedule                                                                                                    | Tamat tempoh pengasingan diri                                           |
| End Date:        | 01/04/2020                                                                                                    |                                                                         |
| Filter by Type:  | Medical Leave                                                                                                    | Langkah 2                                                               |
| Absence Name:    | Self-Isolation/Quarantine ▼                                                                                                    | Pilih :                                                                 |
| Duration:        | 14.00 Days                                                                                                    | Filter by type: Medical Leave                                           |
| Calculate Du     | Iration                                                                                                    | Absence Name: Self Isolation/Quarant                                    |
| 1                | proval Chain                                                                                                    | Tekan <i>Calculate Duration,</i> pastikan tempoh adalah betul (14 hari) |
| Leave Approver   | 70000004 MD ALI BIN HUSSIN                                                                                                    | Langkah 4                                                               |
| Confirm          | Approver                                                                                                    | Pilih <i>Approver</i> dan tekan punat<br>'Confirm Approver'             |
| Comments         |                                                                                                    |                                                                         |
| Requestor Commer | nts: Diberikan Self-Isolation Notice bertarikh 18 Mac 2020, untuk<br>menjalani Self-Isolation selama 2 minggu jaitu bermula 19 Mac 2020 | Langkah 5                                                               |
|                  | hingga 1 April 2020.                                                                                                    | Isikan maklumat pengasingan diri' di da                                 |
|                  |                                                                                                    | ruangan komen yang disediakan                                           |

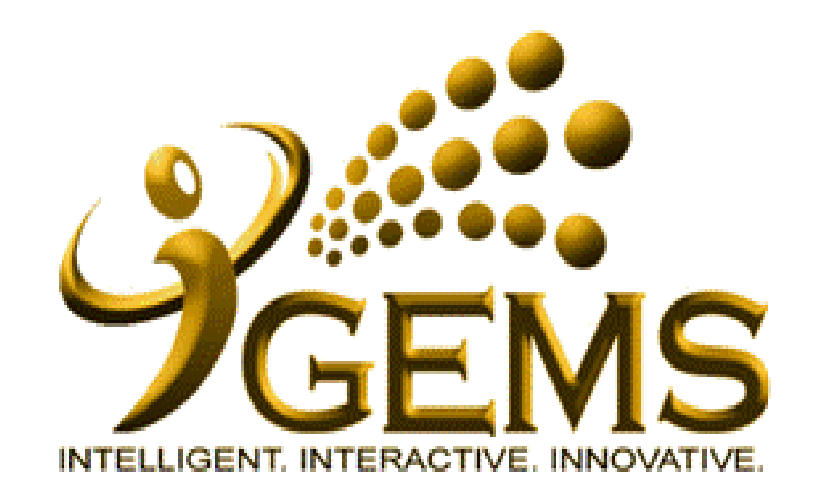

MANUAL MEMASUKKAN MAKLUMAT NOTIS "PENGASINGAN DIRI / KUARANTIN" (PENGGUNA HR)

#### Bagi pengguna HR (Perkhidmatan Tetap)

Menu Path: Global Payroll & Absence Mgmt > Payee Data > Maintain Absences > Absence Event

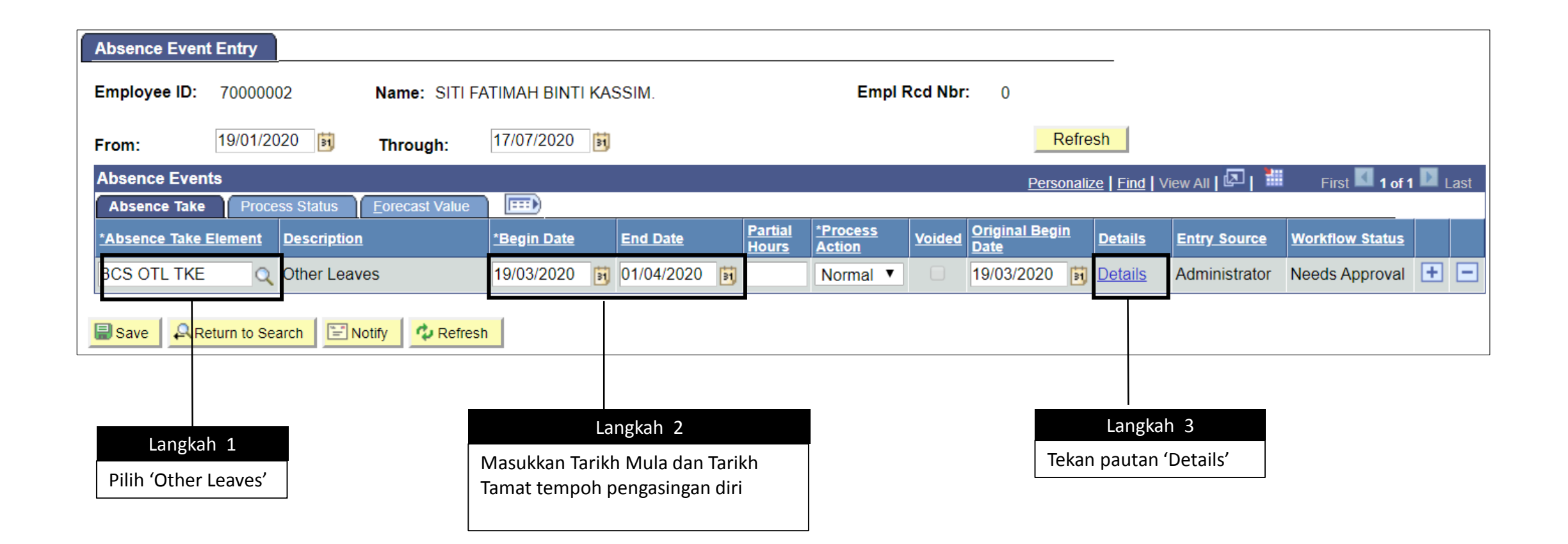

| Langkah 4<br>Pilih :<br>Absence Reason<br>Self-Isolation/Quarantine | Absence Event         Absence Take:         BCS OTL TKE         Absence Reason:         SO         Self-Isolation/Quarantine         Entry Source:         Admin         Workflow Status:         Approved         *Process Action:         Normal         Voided Indicator         Imager Approved | Absence Type: Non-Acc Lv<br>Event Priority: 0<br>Last Updated:<br>Process Status: Not Processed<br>Calendar Group ID:<br>Process Date: |                                                                                                    |
|---------------------------------------------------------------------|----------------------------------------------------------------------------------------------------|----------------------------------------------------------------------------------------------------|----------------------------------------------------------------------------------------------------|
|                                                                     | Absence Begin / End Data         *Begin Date:       19/03/2020         End Date:       01/04/2020         Original Begin Date:       19/03/2020         User Defined Fields         Date 1:       19/03/2020         Character 1:       Q         Start Monetary       19/03/2020                   | Or Half Day<br>Begin Half Day<br>End Half Day<br>Date 2:<br>Character 2:<br>Monetary 2:                                                | Langkah 5<br>Tekan pautan 'Comment' bagi<br>mengisikan maklumat 'pengasingan diri<br>di dalam ruangan yang disediakan                                                                                                    |
|                                                                     | Date:1:   End Decimal   Date:1:     Date:3:   Character 3:   Monetary 3:   Decimal 3:     Override   Entitlement:   Adjustne   Comments:   Adjustne                                                                                                    | Decimal 2:                                                                                                    | Absence Event         Absence Event Comments         Comment:       Diberikan Self-Isolation Notice bertarikh 18 Mac 2020, untuk menjalani Self-Isolation selama 2 minggu laitu bermula 19 Mac 2020 hingga 1 April 2020]         OK       Cancel         Refresh |

#### Bagi pengguna HR (Perkhidmatan Gaji Hari / Kontrak)

Menu Path: Global Payroll & Absence Mgmt > Payee Data > Maintain Absences > Absence Event

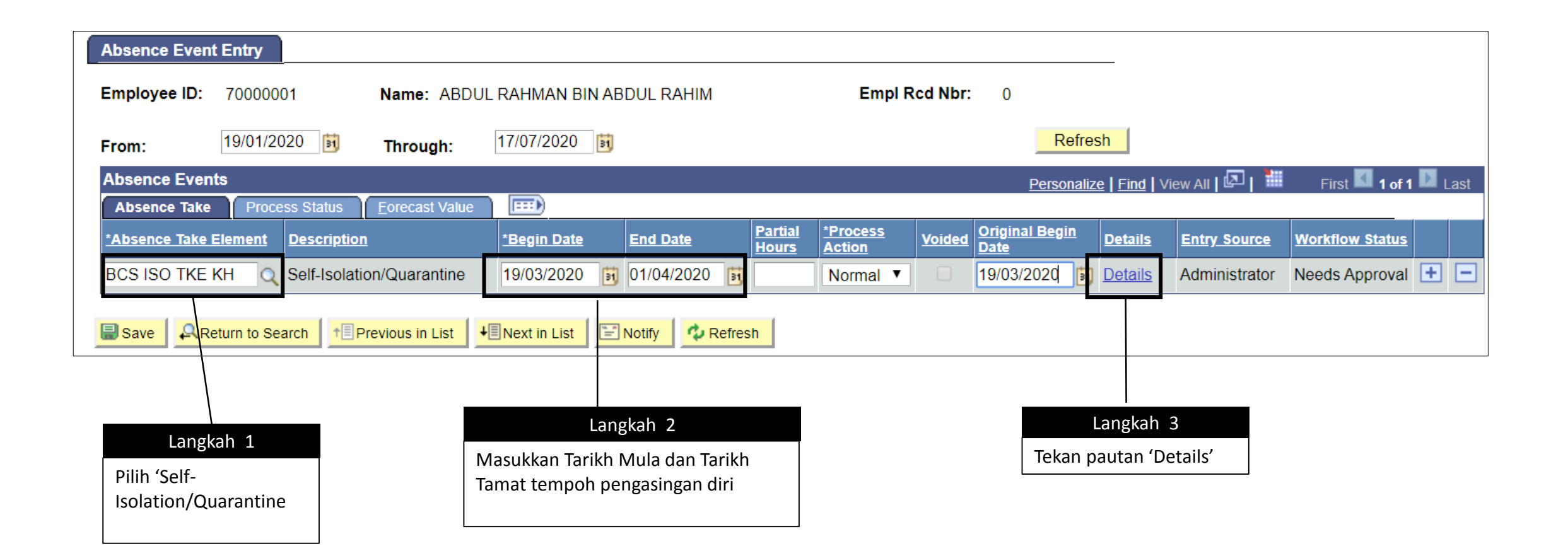

|                           | Absence Event           |                                 |             |                   |               |                                                                                                    |
|---------------------------|-------------------------|---------------------------------|-------------|-------------------|---------------|----------------------------------------------------------------------------------------------------|
|                           | Absence Event I         | nput Detail                     |             |                   |               |                                                                                                    |
|                           | Absence Take:           | CS ISO TKE KH                   | A           | bsence Type:      | Medical Lv    |                                                                                                    |
|                           | Absence Reason:         | ३० 🔍 Self-Isol,ग/ion/Quarantine | Ev          | vent Priority:    | 0             |                                                                                                    |
| Langkah 1                 | Entry Source:           | Employee                        | La          | ast Updated:      | 08/04/2020    |                                                                                                    |
|                           | Workflow Status:        | Approved                        | Pr          | ocess Status:     | Not Processed |                                                                                                    |
| Pilih :                   | *Process Action:        | Normal 🔻                        | Ca          | alendar Group ID: |               |                                                                                                    |
| Absence Reason            | 6                       | Voided Indicator                | Pr          | ocess Date:       |               |                                                                                                    |
| Self-Isolation/Quarantine | 6                       | Manager Approved                |             |                   |               |                                                                                                    |
|                           | Absence Begin / End Dat | ta                              |             |                   |               |                                                                                                    |
|                           | *Begin Date: 19         | 9/03/2020 🛐 Partial Hours       | s Or        | Half Day          | Or All Days   |                                                                                                    |
|                           | End Date: 0             | 1/04/2020 🛐 Begin Day H         | lours:      | Begin Half Day    | All Days      |                                                                                                    |
|                           | Original Begin Date: 19 | 9/03/2020 🛐 End Day Ho          | urs:        | End Half Day      |               |                                                                                                    |
|                           |                         |                                 |             |                   |               |                                                                                                    |
|                           | User Defined Fields     |                                 |             |                   |               | Langkah 5                                                                                                    |
|                           | Date 1:                 |                                 |             | Data 2:           |               | Tekan pautan 'Comment' bagi                                                                                                    |
|                           | Character 1:            |                                 |             | Character 2:      |               | mengisikan maklumat pengasingan diri                                                                                                    |
|                           | Start Monetary          |                                 | Currency    | Monetary 2:       |               | di dalam ruangan yang disediakan                                                                                                    |
|                           | Date: 1:                |                                 | 1:          | Decimal 2:        |               |                                                                                                    |
|                           | End Decimal Date:1:     | 31                              |             |                   |               | Ť                                                                                                    |
|                           |                         |                                 |             |                   |               | Absence Event                                                                                                    |
|                           | Date 3:                 | 31                              |             | Date 4:           |               | Absence Event Comments                                                                                                    |
|                           | Character 3:            |                                 |             | Character 4:      |               |                                                                                                    |
|                           | Monetary 3:             | Currency 3                      | _Q          | Monetary 4:       |               | Comment: Diberikan Self-Isolation Notice bertarikh 18 Mac 2020, untuk menjalani Self-Isolation selama 2 minggu jaitu bermula 19 Mac 2020 hingga 1 April 2020. |
|                           | Decimal 3:              |                                 |             | Decimal 4:        |               |                                                                                                    |
|                           | Override                |                                 |             |                   |               |                                                                                                    |
|                           | Overnue                 |                                 |             |                   |               |                                                                                                    |
|                           | Entitlement:            |                                 | Adjustment: |                   |               |                                                                                                    |
|                           | Commeyits               |                                 |             |                   |               |                                                                                                    |
|                           | OK Cancel               | Refresh                         |             |                   |               | OK Cancel Refresh                                                                                                    |